Guida su come stampare il report sulle Brother J5945/55 e J6947

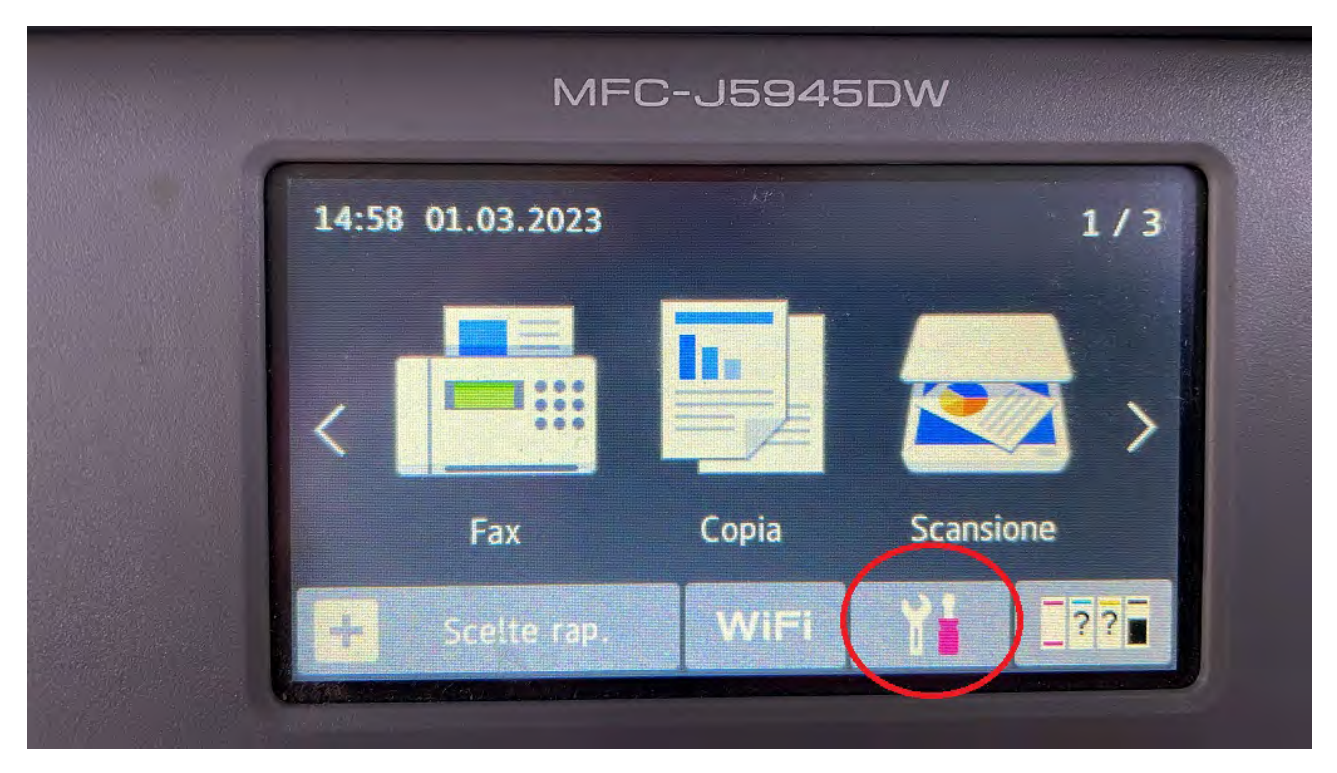

Sul Display della MFP andare sull'icona cerchiata in rosso

Poi andare su Tutte le impostazioni

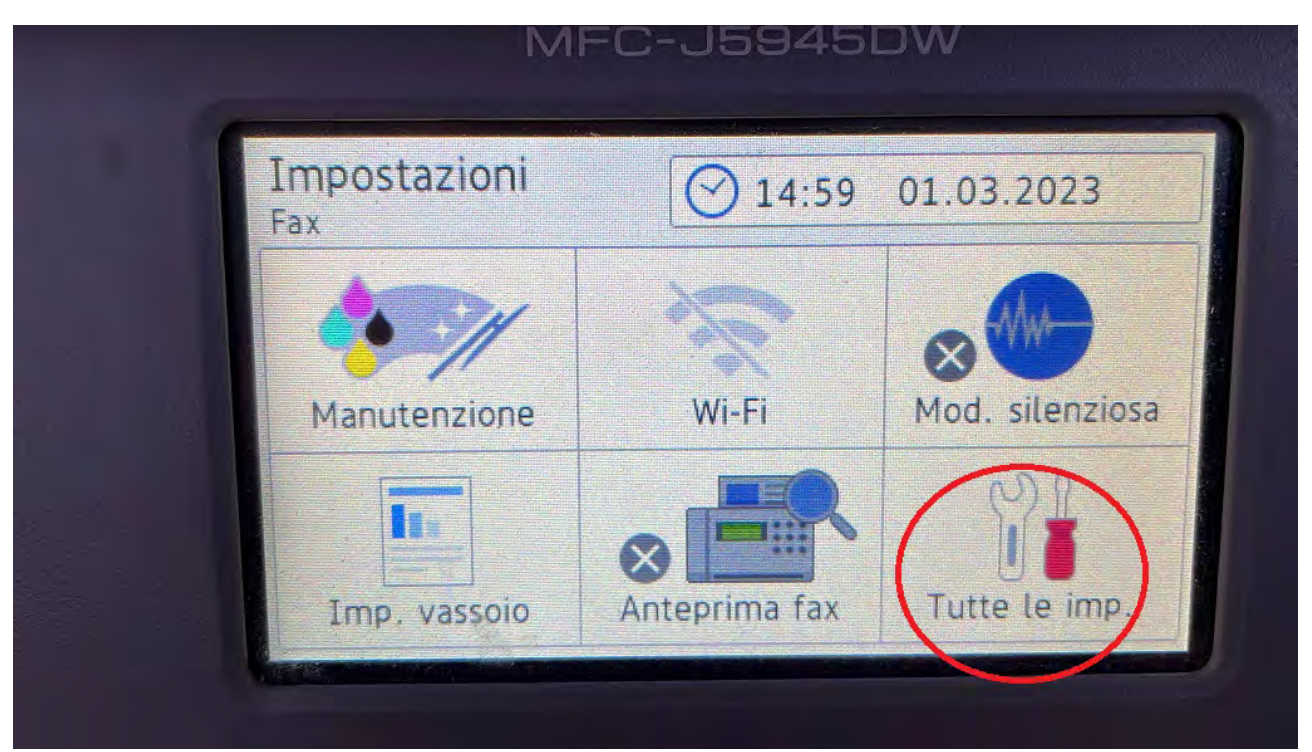

Con le frecce direzionali sul display premere Freccia giù e selezionare Rete

|            | MFC    | -J5945D\ | N   |  |
|------------|--------|----------|-----|--|
| Tutte le i | mp     |          |     |  |
| Rete       |        |          |     |  |
| Stamp.ra   | oporto |          | 821 |  |
| Info. Dist | posit  |          |     |  |
| Imp.inizi  | ale    |          |     |  |

Scegliere In base alla configurazione effettuata: cablato LAN o WLAN (WIFI) di solito sono utilizzate solo le prime due scelte. WI-FI direct e NFC non sono mai utilizzate.

|              | MFC-J5 | 945 | DW         |
|--------------|--------|-----|------------|
| Rete         |        |     |            |
| Cablato LAN  |        |     |            |
| WLAN         |        |     | NR         |
| Wi-Fi Direct |        |     | U <b>i</b> |
| NFC          | Sì     |     |            |

## Andare su TCP/IP

| and all a | MFC-J5945                          | 5DW |
|-----------|------------------------------------|-----|
|           | Cablato LAN                        |     |
|           | ТСР/ІР                             |     |
|           | Ethernet                           | 000 |
|           | Stato Cablato<br>Attiva 100B-FD    |     |
|           | Indirizzo MAC<br>3C-2A-F4-E2-8A-26 |     |

Segnarsi il numero comprensivo di punti che appare sulla voce Indirizzo IP

|              | MFC-J5945   | 5DW |  |
|--------------|-------------|-----|--|
| TCP/IP       |             |     |  |
| Metodo avvio | Statico     |     |  |
| Indirizzo IP | 100.0.35    | 000 |  |
| Subnet mask  | 255.255.0.0 |     |  |
| Gateway      | 100.0.0.1   |     |  |
|              |             |     |  |

Connettersi con un browser (Google Chrome, EDGE, Firefox, ecc) sull'IP precedentemente visualizzato sullo schermo della MFP.

| C-J5945DW                                         | Accesso                                   |       |      |          |            |
|---------------------------------------------------|-------------------------------------------|-------|------|----------|------------|
| ormazioni generali                                |                                           |       |      |          | _          |
|                                                   |                                           |       |      |          |            |
| Stato     Intervallo aggiornamento     automatico | Stato                                     |       |      |          |            |
|                                                   | Stato dispositivo                         | Carta | esau | irita va | ssoio n. 2 |
|                                                   | Aggiornamento automatico                  | No    | 0 5  | si       |            |
|                                                   | Livello inchiostro                        |       | 0    | 0        |            |
|                                                   |                                           |       |      |          |            |
|                                                   | Cartuccia                                 |       | Î    |          |            |
|                                                   | Cartuccia<br>Serbatoio interno inchiostro | _     |      |          |            |

ed effettuare il login sul riquadro "Accesso", inserendo la Password che si trova sull'etichetta sita sul lato destro posteriore della MFP

| FC-J5945DW                             | Accesso                      |       |      |               |        |
|----------------------------------------|------------------------------|-------|------|---------------|--------|
| rmazioni generali                      |                              | _     |      | _             |        |
| ato                                    |                              |       |      |               |        |
| Intervallo aggiornamento<br>automatico | Stato                        |       |      |               |        |
|                                        | Stato dispositivo            | Carta | esau | irita vassoio | o n. 2 |
|                                        | Aggiornamento automatico     | No    | 0 5  | 51            |        |
|                                        | Livello inchiostro           |       | 0    | 0             |        |
|                                        | Cartuccia                    |       |      |               |        |
|                                        | Caltuccia                    |       |      |               |        |
|                                        | Canucia                      | _     |      |               |        |
|                                        | Serbatoio interno inchiostro | -     |      |               |        |

| MFC-J5945DW                                              | Uscita →                          |                     |
|----------------------------------------------------------|-----------------------------------|---------------------|
| Informazioni generali Rubrica                            | Fax Stampa Scansione Amministrato | Rete                |
| Stato<br>Intervalle <u>- Spion - monto</u><br>automatico | Informazioni manutenz             | zione               |
| Informazioni manutenzione  Elopobi/Rapporti              | Esporta                           |                     |
| Truce periferica                                         | Informazioni nodo                 |                     |
| Contatto e sede<br>Tempo sospensione<br>Autospennimento  | Nome modello<br>N. di serie       | Brother MFC-J5945DW |
| Volume<br>Pannello                                       | Versione Firmware princ           | cipale R            |
| Notifiche                                                | Stato dispositivo                 |                     |
|                                                          | Contatore pagine                  | 33382               |
|                                                          | Colore                            | 31008               |
|                                                          | B/N                               | 2374                |
|                                                          | Copertura media****               |                     |
|                                                          | Ciano                             | 5.30%               |
|                                                          | Magenta                           | 2.79%               |
|                                                          | Giallo                            | 5.43%               |
|                                                          | Nero                              | 3.00%               |

Poi andare su Informazioni manutenzione e stampare la pagina web